This Supplier Quick Guide shows you how to...

### **PROCESS REJECTED INVOICES IN ARIBA**

... in three simple steps

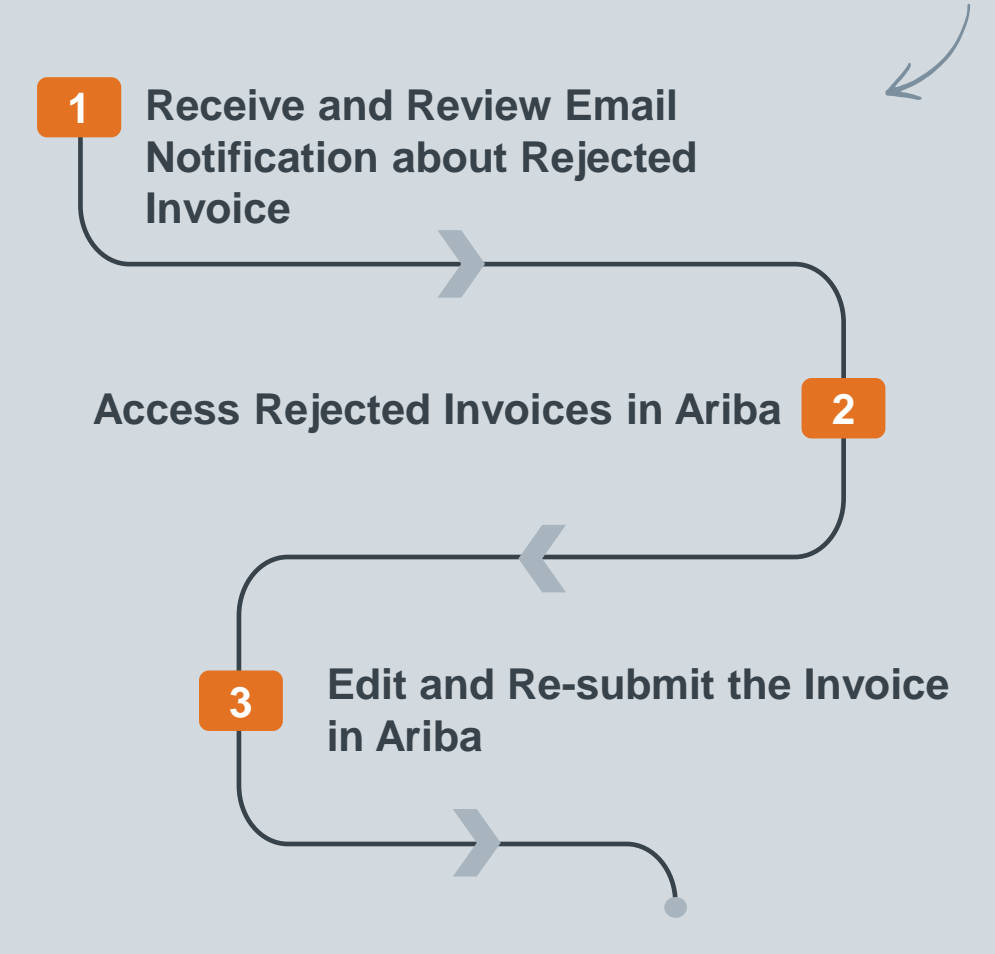

VERSION: 1.0 UPDATED: MAY 2024 Classificat

las.

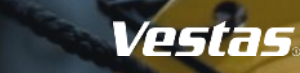

### HOW TO ACCESS REJECTED INVOICES IN ARIBA

#### - Step-by-step

# Receive and Review Email Notification about Rejected Invoice:

If your invoice is rejected, you will receive an email from the Vestas Finance team. In the email, you can find the reason for the rejection.

Additionally, you can turn on notifications in Ariba Network to receive an email notification when invoices are undeliverable or rejected. For a detailed guide, please refer to <u>this link</u>.

#### Access Rejected Invoices in Ariba:

- 1. Log in to Ariba Network (<u>link</u>) and select "**Invoices**".
- 2. Select "Rejected invoices."
- 3. By default, Ariba displays rejected invoices from the past 31 days. You can edit the filter if needed to view older rejected invoices.

#### Illustration Dear Supplier, We are returning the attached invoice number 24000736 due to non-compliance with Vestas Invoicing Requirements Rejection Reason: TOTAL AMOUNT MISMATCH in the Ariba invoice is not identical with the attached PDF invoice. Invoice Amount 108.21 TOTAL AMOUNT MISMATCH IS NOT MATCHING WITH THE ORIGINAL INVOICE. When being successfully onboarded to transact with Vestas using the Ariba Platform, you will send a PDF invoice at the same time. If any fields in the Ariba invoice is not identical with the PDF invoice, the invoice will be rejected. The two invoices must be aligned to be accepted by Vestas. Please check if your Ariba invoice matches the original PDF invoice in Invoice date, invoice number, billing address and amount, and correct the misaligned field in your Ariba invoice. If any price changes are required, please contact buyer email shown on the Purchase Order. A D D A How to send the invoice correctly Submit the invoice via your account on the Ariba pla partners/digital-procurement) for a guide on how to send invoices vi DO NOT send Vestas credit notes to cancel the invoice If further clarification is required, please reach out to Need to customize your view of the data? Create your own tiles, save filters, and more by oxyligating to the Workbanch name. Go to Work Thank you for your cooperation! 31 31 0 6 0 Kindly regards, Vestas Finance Shared Service Centre Need further support? Edit filter Last 31 days Last 31 day Partial match Exact ma arburt N. Rastins Middle Arr 23, 2024 66.12 DKK Arkenneder

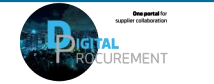

Vestas

## HOW TO EDIT AND RE-SUBMIT A REJECTED INVOICE IN ARIBA

#### - Step-by-step

**Note!** When an invoice is rejected, it's required to update the invoice details and resubmit the invoice.

#### How to Edit and Re-submit an Invoice:

- 1. Click on the *Invoice Number* for the invoice you wish to edit.
- 2. Rejection reason will be listed in a blue highlighted section. See list of rejection reasons on the next page.
- 3. Click **Edit & Resubmit** to modify the invoice.
- 4. Make necessary changes to the invoice, such as adjusting tax, shipping cost, or line-item totals.
- 5. Select **Next**.
- 6. Review your updated invoice and click **Submit**.

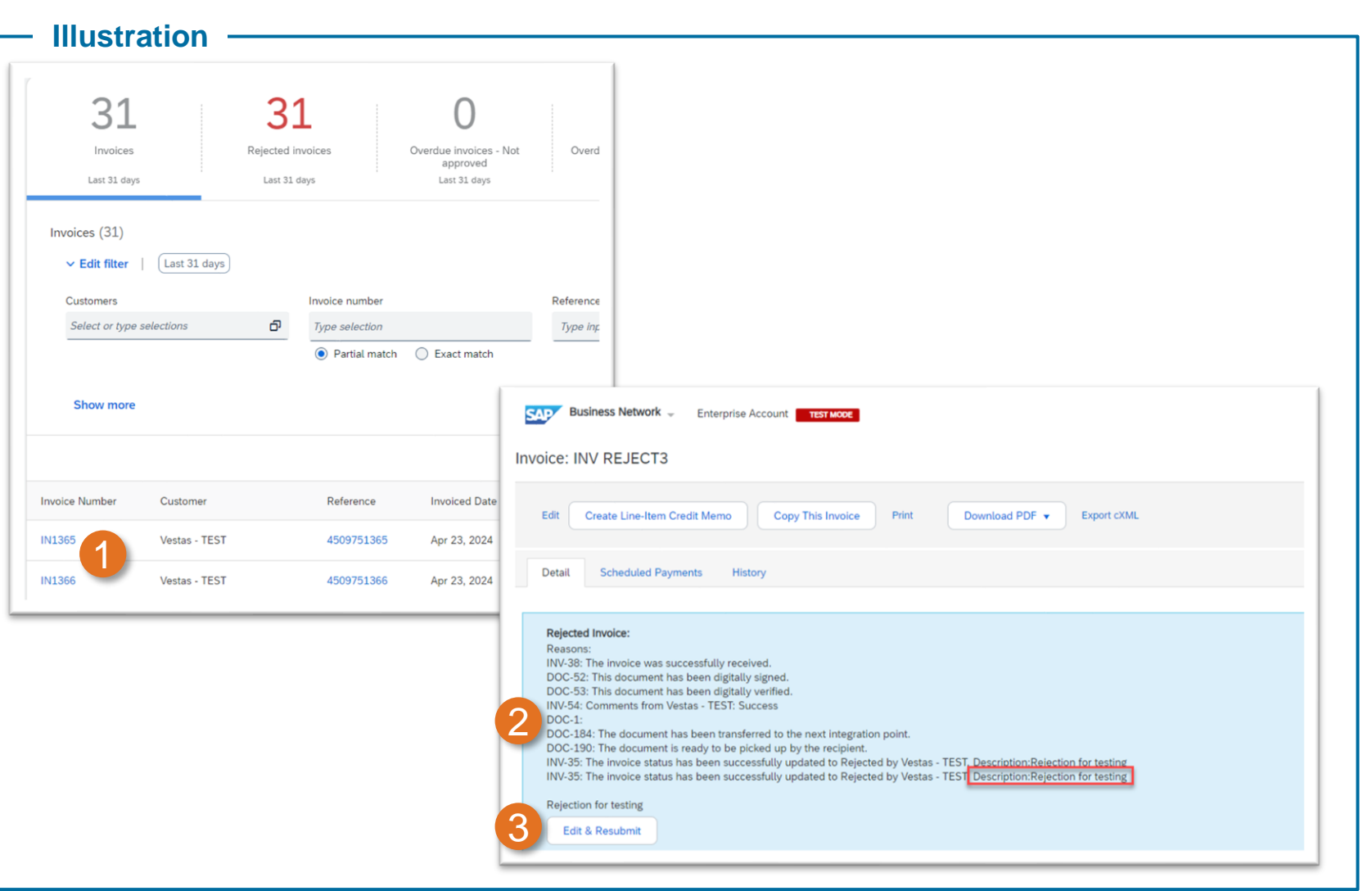

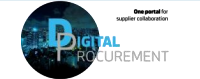

Vestas

**Classification: Public** 

## **REJECTION REASONS & ACTIONS FOR SUPPLIER**

| Rejection Reason                                            | Action for Supplier                                                                                                    |
|-------------------------------------------------------------|----------------------------------------------------------------------------------------------------|
| DUPLICATE INVOICE                                           | There is already an invoice sent with the same invoice number for this Purchase Order. Please check the invoice status in the Invoice Status Portal. To avoid this error, ensure that you do not send duplicate invoice copies via email to Vestas contact persons or mailbox.                                                                                                    |
| INVALID DOCUMENT                                            | Please attach a valid copy of the original invoice from your backend system and re-submit the invoice.                                                                                                    |
| MISSING ATTACHMENT                                          | Please attach a valid copy of the original invoice from your backend system and re-submit the invoice.                                                                                                    |
| PRICE/QUANTITY//VAT/TOTAL<br>AMOUNT/ADDRESS <b>MISMATCH</b> | Please verify that the data in your attached PDF invoice matches the Ariba invoice submitted. If the Ariba invoice shows a different price, VAT, or total amount, it will be rejected. Edit the Ariba Invoice to align with the details in the PDF attachment. In case of a price discrepancy, please reach out to the Vestas Buyer mentioned on the Purchase Order to update the order. Once you have received an updated order, kindly re-send the invoice. |
| INCORRECT LEGAL ENTITY                                      | Please update the Bill To Address on your invoice to match the Bill To Address stated on the Purchase Order and re-submit the invoice.                                                                                                    |
| REPROCESS                                                   | The Vestas Finance Team has reprocessed the invoice to ensure it will be posted correctly. No action is required from the supplier.<br>Kindly verify the invoice status in the Invoice Status Portal.                                                                                                    |
| VAT RATE ISSUE                                              | Please update the VAT Rate percentage to a valid rate. If you have entered any additional costs (e.g., shipping costs or special handling fees), please ensure that the additional cost is added to Invoice and additional cost is included in the total Tax Amount. You can find a detailed guide in <u>the link</u> (Shipping Cost) or <u>the link</u> (Additional Fees).                                                                                   |
| WRONG VAT NUMBER                                            | Please update the Customer VAT Number on your invoice to match the Vestas VAT Number stated on the Purchase Order and re-<br>submit the invoice.                                                                                                    |
| ARIBA ENROLLED SUPPLIER                                     | If you send an invoice via email to Vestas, it will be rejected if it should have been submitted via Ariba. Please submit your invoices via Ariba if requested on the Purchase Order.                                                                                                    |

If you're unsure why your invoice was rejected, please contact the <u>Vestas Finance Support Team</u>.

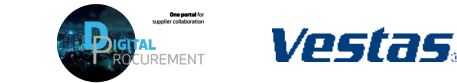

### **NEED HELP?**

Support is available!

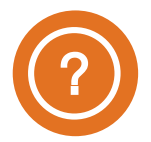

For Accounts Payable queries (invoice status, payment queries etc.) please contact the <u>Vestas Finance Support Team</u>.

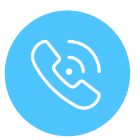

For **technical support in Ariba** please contact the <u>Vestas SSC Ariba team</u>

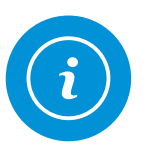

For **information and guides** from the Digital Procurement program in Vestas, visit our <u>website</u>

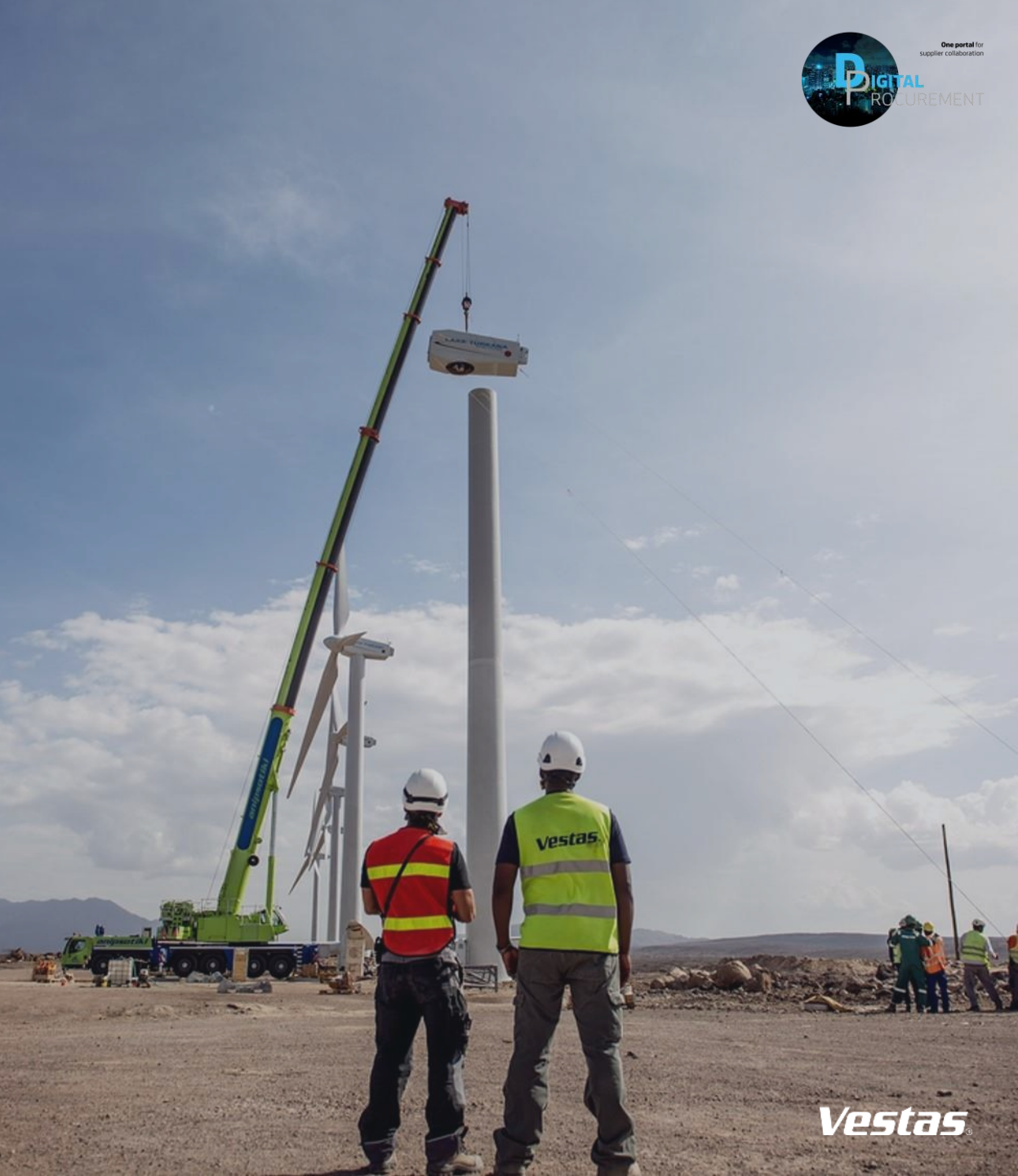

Classifica